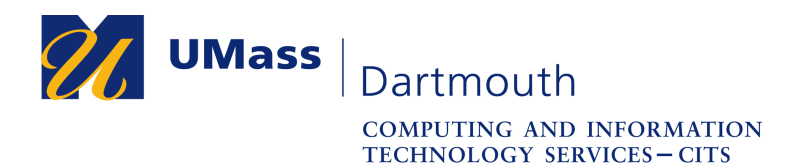

IT Service Center

## COIN Help – Enroll in Direct Deposit

When you set up direct deposit in COIN, any monies owed to you, such as refunds for overpayment or financial aid excess amounts will be deposited directly into a bank account you have designated

- 1. Log into COIN.
- 2. In the navigation menu on the left, select **Finance Center**.

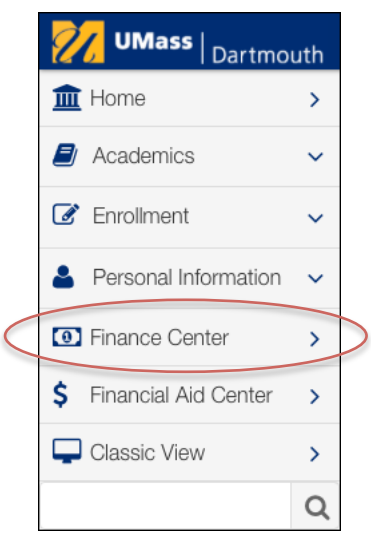

3. In the Account Management section, select Enroll in Direct Deposit.

| Account Management       |   |
|--------------------------|---|
| Account Summary          | > |
| View All Invoices        | > |
| Explanation of Invoice   | > |
| Waivable Fees            | > |
| Enroll in Direct Deposit | > |

4. Click the **Enroll in Direct Deposit** button.

| 0 | You are currently not enrolled in Direct Deposit. |                          |
|---|---------------------------------------------------|--------------------------|
|   |                                                   | Enroll In Direct Deposit |

If you have not set up any bank accounts in COIN,

the Bank Details page is displayed. Otherwise, skip to step 8.

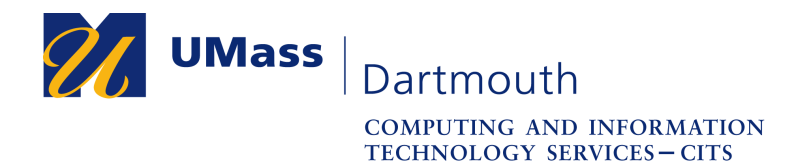

IT Service Center

5. Enter the account information into the fields provided.

| lickname                  | My Checking Account |   |                 |  |
|---------------------------|---------------------|---|-----------------|--|
| ccount Type               | Checking 🗸          |   |                 |  |
| iew Sample Check          |                     |   |                 |  |
| Bank Code (Routing)       | 011400178           | Q | BANK OF AMERICA |  |
|                           | BANK OF AMERICA     |   | BANK OF AMERICA |  |
| Branch                    |                     |   |                 |  |
|                           | с.                  |   |                 |  |
| Account Number            | 1234567890          |   |                 |  |
| Confirm Account<br>Number | 1234567890          |   |                 |  |
| Account Holder            | Jen Tiptune         |   |                 |  |

Type a name for your account into the Nickname field.

Select the **Checking** or **Savings** from the Account Type pop-up menu.

Click the **View Sample Check** link if you need help finding the routing number and account number on your checks.

Use the magnifying glass button to search for your bank by name, or type the **Routing** number into the field provided.

*Important*: Your bank must be a USA bank. You must provide the correct bank account information so that your direct deposit is sent to you corectly. You are responsible for providing accurate account information.

Enter your account number into the **Account Number** and **Confirm Account Number** fields. Be sure to enter only numbers; letters, spaces, hyphens and other punctuation is not permitted.

Enter the name of the Account Holder into the field provided.

6. Click the **Next** button.

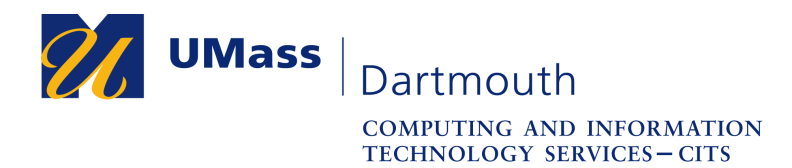

IT Service Center

7. A confirmation page is displayed. Click the **Proceed to Enroll in Direct Deposit** button.

| Bank Details   |                           |  |  |
|----------------|---------------------------|--|--|
| Nickname       | My Checking Account       |  |  |
| Account Type   | Checking                  |  |  |
| Bank Code      | 011400178 BANK OF AMERICA |  |  |
| Branch         |                           |  |  |
| Account Number | XXXXX7890                 |  |  |
| Account Holder | Jen Tiptune               |  |  |

8. Click the **Proceed to Enroll in Direct Deposit** button.

| ou have the following bank accounts set up.                                                                                                    |                      |                                     |  |  |  |
|----------------------------------------------------------------------------------------------------|----------------------|-------------------------------------|--|--|--|
| If you intend to use other bank account not listed below, click on Add Another Bank Account. Otherwise, click on Proceed to Enroll in Direct Deposit. |                      |                                     |  |  |  |
| Bank Account Summary as of 05/10/2016                                                                                                    |                      |                                     |  |  |  |
| BANK ACCOUNT NICKNAME                                                                                                    | BANK ACCOUNT TYPE    | BANK ACCOUNT NUMBER                 |  |  |  |
| My Checking Account-7890                                                                                                    | Checking             | XXXXXX7890                          |  |  |  |
|                                                                                                    |                      |                                     |  |  |  |
| Ado                                                                                                    | Another Bank Account | Proceed to Enroll in Direct Deposit |  |  |  |

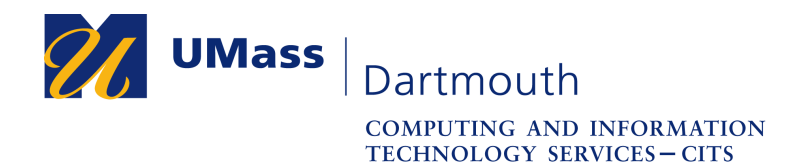

IT Service Center

9. Select the desired account from the pop-up menu, then click the Next button.

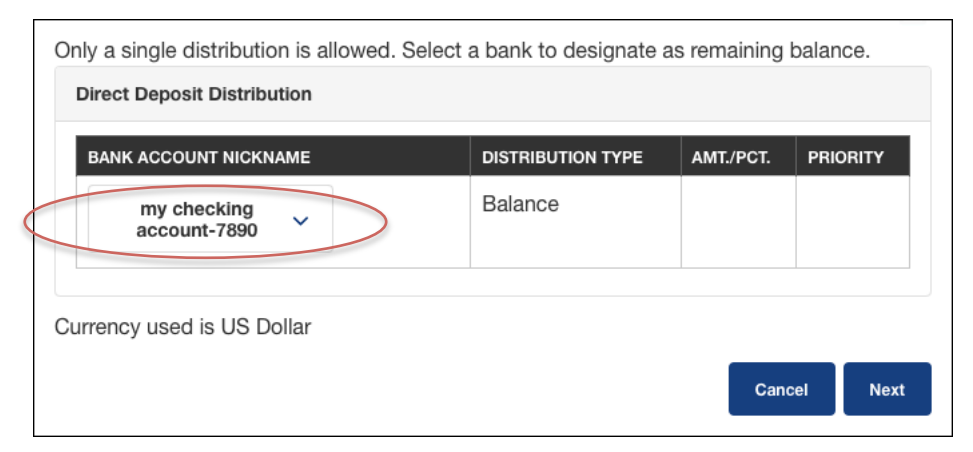

10. Read the direct deposit agreement terms carefully, then click the **Submit** button to proceed.

| NOTIFICATION OF A DIRECT DEPOSIT TO YOUR ACCO<br>YOUR UNIVERSITY EMAIL ACCOUNT. | OUNT WILL | BE EMAIL | ED TO  |  |  |
|---------------------------------------------------------------------------------|-----------|----------|--------|--|--|
| The agreement is dated:<br>05/10/2016                                           |           |          |        |  |  |
| Yes, I agree to the terms and conditions of this agreement.                     |           |          |        |  |  |
|                                                                                 | Cancel    | Back     | Submit |  |  |

11. A confirmation message is displayed.

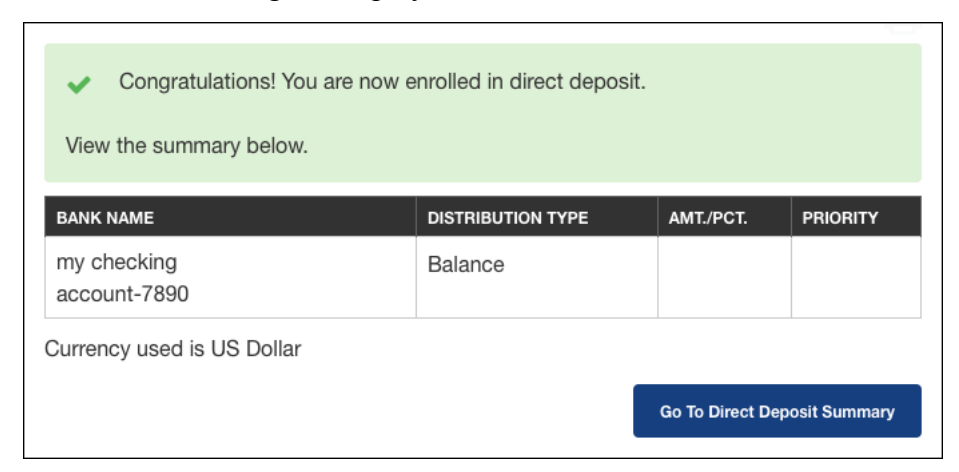

Congratulations! You have successfully enrolled in direct deposit! If you want to add another bank account to your direct deposit account choices, use the Add Another Bank Account button.